# FCC Admin Table of Contents:

| <u>Task</u>                         | <u>Page</u> |
|-------------------------------------|-------------|
| Turning on the FCC                  | <u>2</u>    |
| FCC NEW/NEW process                 | <u>3-4</u>  |
| Emergency Contact from Registration | <u>5</u>    |
| Emergency Contact from Existing     | <u>6</u>    |
| Copy from Existing Athlete          | Z           |
| Manually Enter Emergency Contact    | <u>8</u>    |
| FCC Training Video                  |             |

\*\*\*DO NOT have the parent login information be the same as the athletes ID. If this happens the system cannot differentiate between login attempts. It can affect what is visible when the athlete tries to log in.\*\*\*

#### Setting up the FCC for use:

The FCC is designed to give an emergency contact a singular login to manage one athlete profile, or several if they have more than one athlete at the school/organization.

To enable the FCC you need to turn it on in Site Info. Go to Admin —> Site Info —> Modules. Check off the box for Family Communications and the options you would like available on your FCC page. You are able to control what the emergency contact is able to do from their portal.

| 💼 Site Info - Joe Tech                                            |                                                                |
|-------------------------------------------------------------------|----------------------------------------------------------------|
| rimary Modules Security Tab Order Opt(1) Opt(2) Opt(3) Swipe Card | Billing Claims/EDI Pre-Login Kiosk Custom Inventory            |
| Module Functions Specific Modules Dashbaard Settings Tealbar Oct  | Concussion Evaluation Parts                                    |
| Specific Modules Dashboard Settings Toolbar Opt                   | Full/Quick Evaluations Custom 1 / Custom 2 Custom 3 / Custom 4 |
| + 🗹 Athlete Portal                                                |                                                                |
|                                                                   | Full Eval Includes: Quick Eval Includes:                       |
| - Family Communications                                           | Symptoms                                                       |
|                                                                   | Glasgow Glasgow                                                |
|                                                                   | Neurological Neurological                                      |
| My info                                                           |                                                                |
|                                                                   | Recall(Delayed)                                                |
|                                                                   | Coordination                                                   |
|                                                                   | Maddocks                                                       |
|                                                                   |                                                                |
|                                                                   | Balance M Balance                                              |
|                                                                   |                                                                |
|                                                                   |                                                                |
|                                                                   |                                                                |
|                                                                   |                                                                |
|                                                                   |                                                                |
|                                                                   |                                                                |
|                                                                   |                                                                |
|                                                                   |                                                                |
|                                                                   |                                                                |
| Apply Upchecked Modules                                           |                                                                |
|                                                                   |                                                                |
| Select All Unselect All Expand All Collapse All                   |                                                                |
|                                                                   |                                                                |
| Show the Staff Contact icon on the ATS Smartphone                 |                                                                |
|                                                                   |                                                                |
| Save                                                              | Close                                                          |
|                                                                   |                                                                |

## ATS— Admin of Family Communication Center TOP

There are different ways that you can utilize the Family Communication Center. You can have the emergency contact construct the athlete profiles, or you can link the athlete to the emergency contact if they already exist in the database. After ensuring the feature is active and configured they way you want, you are ready to either have athlete register or to begin linking Athletes to Emergency Contacts.

This will help with the emergency contact only having 1 log in, vs trying to remember logins for all their dependents.

not

#### FCC New/New Process:

The Emergency Contact is able to begin creating their account utilizing the NEW/NEW process. Much like the athlete portal, and how they create their new accounts. Once they get logged in, they will have required information to create their account, they will then be able to ad new athletes to your database.

| 靠 Athletic Trainer System ® Family Communications Center |                                     |                                                                                                    |  |  |  |
|----------------------------------------------------------|-------------------------------------|----------------------------------------------------------------------------------------------------|--|--|--|
|                                                          |                                     | Joe Tech                                                                                           |  |  |  |
|                                                          |                                     |                                                                                                    |  |  |  |
|                                                          |                                     | Login ID: new Password: ···· Login                                                                 |  |  |  |
|                                                          | ATS Femily<br>Communications Center | Database: atsjoe                                                                                   |  |  |  |
|                                                          |                                     | Forgot your Password?                                                                              |  |  |  |
|                                                          |                                     | Forgot your Login ID?                                                                              |  |  |  |
|                                                          | If you have A                       | ANY questions or problems you need to contact your                                                 |  |  |  |
|                                                          | sports medici<br>Ca                 | cine staff at your school. Passwords need to include a apital Letter, Number and Special character |  |  |  |
| 📑 My Info                                                | ) - JOE TECH                        |                                                                                                    |  |  |  |
| Name:                                                    | Name                                |                                                                                                    |  |  |  |
| Contact Order:                                           | 1                                   |                                                                                                    |  |  |  |
| Relationship:                                            | Relationship                        |                                                                                                    |  |  |  |
| Primary Phone:                                           | Primary Phone                       |                                                                                                    |  |  |  |
| Cell:                                                    | Cell                                |                                                                                                    |  |  |  |
| Work Phone:                                              | Work Phone                          |                                                                                                    |  |  |  |
| Email:                                                   | Email                               |                                                                                                    |  |  |  |
| Employed?                                                |                                     |                                                                                                    |  |  |  |
| Employer Name:                                           | Employer Name                       |                                                                                                    |  |  |  |
| Notes.                                                   | Notes                               |                                                                                                    |  |  |  |
|                                                          |                                     | 8                                                                                                  |  |  |  |
| Login ID:                                                | Login ID                            |                                                                                                    |  |  |  |
| Password:                                                | Password                            | Confirm<br>Password:                                                                               |  |  |  |
|                                                          | Save                                |                                                                                                    |  |  |  |

After the emergency contact enters their log in and demographic information they will see a message like this one below.

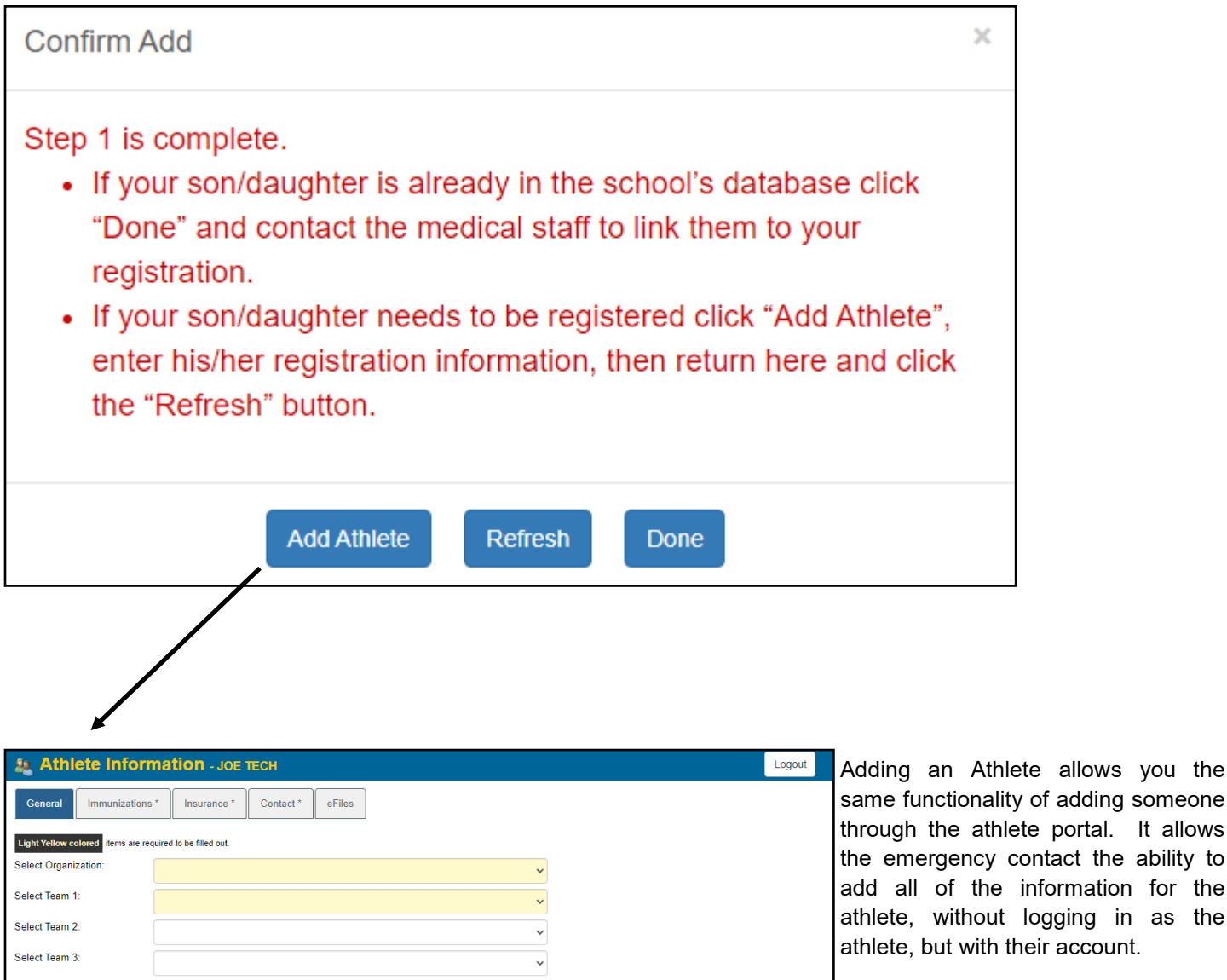

Name

same functionality of adding someone through the athlete portal. It allows the emergency contact the ability to add all of the information for the athlete, without logging in as the athlete, but with their account.

By adding the athlete in this way, the emergency contact will automatically be linked to the athlete's profile. No other steps will need to be done by the medical staff.

The details to link the athlete to the emergency contact will be outlined throughout the rest of this document.

#### Add from Registration:

The Add from Reg/Add Existing is available to assist in linking any families already in your ATS database. To add an emergency contact from the list of people that registered via the FCC portal:

If you get an email from an emergency contact, for an athlete that is already in the system. Locate and open the athlete profile and go to the Emergency area.

| N                                                                                                    |                       |                            |                   |                     |                    |                 |              |                                      |                                                   |
|----------------------------------------------------------------------------------------------------|-----------------------|----------------------------|-------------------|---------------------|--------------------|-----------------|--------------|--------------------------------------|---------------------------------------------------|
| Athlete - Streckfus,                                                                                                    | Joe                   | Archived                   | Cleared to F      | 1av / /             |                    | TD Status       | l            |                                      |                                                   |
| Name: Joe                                                                                                    | Streckfus             |                            | Team/Sport/Eve    | nty / /             |                    | tatus A Pos     | sition/Dis   |                                      |                                                   |
| (First)                                                                                                    | (MI) (L               | ast) (Suffix)              | Team/ Spoit/ Eve  | n.                  | 3                  |                 | AT           | S                                    | ×                                                 |
| Nickname                                                                                                    | Pronouns              | ×                          | Joe Tech Men B    | aseball             | A                  | ctive           |              |                                      |                                                   |
| PreferName                                                                                                    |                       |                            |                   |                     |                    |                 | I            | his process will co                  | py emergency information for the people chosen to |
| Phone:                                                                                                    | Year: Se              | nior 🗸 🐨                   |                   |                     |                    |                 | t            | nis athlete. Do yo                   | u want to continue?                               |
| Gender: Male                                                                                                    | ✓ DOB: 1              | / 1/1990 V CL              | Record: 14 4      | 1 OF 1 🔉            | ▶ ₩ <              |                 |              |                                      |                                                   |
| Email: joestreckfus(                                                                                                    | @gmail.com            | Age 31                     |                   | ew Pwk              | Comp Cog           | Concuss Comp    | olete        |                                      | Yes No                                            |
| Injury Notes/Staff/M                                                                                                    | sg General Concuss Ev | als Medical History Insura | Emergency         | eFiles/Docs/D       | ates Additional In | fo Medication   | Strength     | 4                                    |                                                   |
| Name                                                                                                    | # Relation            | Text Number 8              | Employed Employed | r Name              |                    |                 |              | Emergency                            | 1                                                 |
| Email                                                                                                    | 0.0                   | Work Phone                 | Employe           | er Address          | 15 1 01            | 1               |              | Remove                               |                                                   |
| Notes                                                                                                    | Cell                  | Login                      | Employe           | er City<br>er Phone | Employer State     | Force PW        | ode          | Сору                                 | 1                                                 |
|                                                                                                    | 0                     |                            |                   |                     |                    |                 |              |                                      | 1                                                 |
|                                                                                                    |                       |                            |                   |                     |                    |                 |              | Print                                |                                                   |
|                                                                                                    |                       |                            |                   |                     |                    |                 |              | <b>S</b>                             |                                                   |
|                                                                                                    |                       |                            |                   |                     |                    |                 |              | <u> </u>                             | 1                                                 |
|                                                                                                    |                       |                            |                   |                     |                    |                 |              | * 4                                  | 1                                                 |
|                                                                                                    |                       |                            |                   |                     |                    |                 |              | Сор                                  |                                                   |
|                                                                                                    |                       |                            |                   |                     |                    |                 |              | Fron                                 | 1                                                 |
|                                                                                                    |                       |                            |                   |                     |                    |                 |              | Adi                                  | 1                                                 |
|                                                                                                    |                       |                            |                   |                     |                    |                 | <b>(</b>     |                                      |                                                   |
|                                                                                                    |                       |                            |                   |                     |                    |                 |              | Reg                                  | 1                                                 |
| Record: 14 4                                                                                                    |                       | - A.F.                     |                   |                     |                    |                 |              | Card View                            |                                                   |
| Record. 14 4                                                                                                    |                       | 20                         |                   |                     |                    |                 |              | Cald View                            |                                                   |
|                                                                                                    |                       |                            |                   |                     |                    |                 | Stu          | ident ID 💮                           |                                                   |
| 88 🧾 🗋 👫                                                                                                    | 🥪 🔂 🌭 🌯 🔞             |                            | New Sa            | ve Ren              | nove Searc         | ch Close        | e            |                                      | e the CONTECT                                     |
|                                                                                                    |                       |                            |                   |                     |                    |                 |              |                                      |                                                   |
|                                                                                                    |                       |                            |                   |                     |                    |                 |              |                                      |                                                   |
|                                                                                                    |                       |                            |                   |                     |                    |                 |              | Example En                           | nergency Contact                                  |
|                                                                                                    |                       |                            |                   |                     |                    |                 |              | Joe Streckf                          | us                                                |
|                                                                                                    |                       |                            |                   |                     |                    |                 |              | Joe Streckf                          | us                                                |
|                                                                                                    |                       |                            |                   |                     |                    |                 |              | Test emerge                          | ency contact                                      |
|                                                                                                    |                       |                            |                   |                     |                    |                 |              |                                      |                                                   |
|                                                                                                    |                       |                            |                   |                     |                    |                 |              |                                      |                                                   |
|                                                                                                    |                       |                            |                   |                     |                    |                 |              |                                      |                                                   |
|                                                                                                    |                       |                            |                   |                     |                    |                 |              |                                      |                                                   |
|                                                                                                    |                       |                            |                   |                     |                    |                 |              |                                      |                                                   |
| Iniury Notes/Staff                                                                                                    | Msg General Concus    | s Evals Medical History    | Insurance Eme     | rgency eFiles       | /Docs/Dates Ad     | ditional Info M | ledication   | Strength                             |                                                   |
| Name                                                                                                    | # Relation            | Text Number                | Employed          | Employer Name       |                    |                 |              | Emerge                               | ency                                              |
| Email                                                                                                    | In Tholadori          | Work Phone                 | Employed          | Employer Addre      | SS                 |                 |              | Rem                                  | ove                                               |
| Phone                                                                                                    | Cell                  | Login                      |                   | Employer City       | Emplo              | yer State Emp   | ployer Zipco | ode                                  |                                                   |
| Notes                                                                                                    | 0                     |                            |                   | Employer Phon       | 8                  | For             | ce PW        | Cop                                  | py                                                |
|                                                                                                    | 0                     |                            |                   |                     |                    |                 |              | Pri                                  | nt                                                |
|                                                                                                    |                       |                            |                   |                     |                    |                 |              |                                      |                                                   |
| <ul> <li>In the second second sec</li></ul> |                       |                            |                   |                     |                    |                 |              |                                      |                                                   |
|                                                                                                    |                       |                            |                   | Keffer Develop      | ment               | i               |              |                                      |                                                   |
| Joe Streckfus                                                                                                    | 1 Eather              |                            |                   |                     |                    |                 |              |                                      |                                                   |
| Joe Streckfus<br>joestreckfus@gmai                                                                                                    | 1 Father              |                            |                   |                     |                    |                 |              |                                      |                                                   |
| Joe Streckfus<br>joestreckfus@gmai                                                                                                    | 1 Father<br>il.com    | 12345                      |                   |                     |                    |                 |              |                                      | PY III                                            |
| Joe Streckfus<br>joestreckfus@gmai                                                                                                    | 1 Father              | 12345                      |                   |                     |                    |                 |              |                                      | Py m                                              |
| Joe Streckfus<br>joestreckfus@gmai                                                                                                    | 1 Father              | 12345                      |                   |                     |                    |                 |              | Co<br>Fro                            | Py m d                                            |
| Joe Streckfus<br>joestreckfus@gmai                                                                                                    | 1 Father<br>il.com    | 12345                      |                   |                     |                    |                 |              | Co<br>Fro<br>Ad<br>Exist             | Py<br>m<br>Id<br>Ing                              |
| Joe Streckfus<br>joestreckfus@gmai                                                                                                    | 1 Father<br>1.com     | 12345                      |                   |                     |                    |                 |              |                                      | Py m la la la la la la la la la la la la la       |
| Joe Streckfus<br>joestreckfus@gmai                                                                                                    | 1 Father<br>1.com     | 12345                      |                   |                     |                    |                 |              | Co<br>Fro<br>Add<br>Exist<br>Add Fre | PY<br>m<br>Id<br>ing<br>g                         |
| Joe Streckfus<br>joestreckfus@gmai<br>Record:                                                                                                    | 1 Father<br>il.com    | 12345                      |                   |                     |                    |                 |              | Ad<br>Exist<br>Add R<br>Card         | Py m<br>Id<br>Ing<br>g<br>View                    |
| Joe Streckfus<br>joestreckfus@gmai<br>Record:                                                                                                    | 1 Father<br>il.com    | 12345                      |                   |                     |                    |                 |              | Ad<br>Exist<br>Add F<br>Re<br>Card N | Py ym<br>dd ing<br>g<br>y<br>View                 |
| Noe Streckfus<br>joestreckfus@gmail<br>Record:                                                                                                    | 1 Father              | 12345                      |                   |                     |                    |                 |              | Ad<br>Exist<br>Add F<br>Re<br>Card V | Py mm<br>Id ing<br>g<br>View<br>View              |

## Add from Existing:

The button to Add from Existing, allows you to copy the previously entered emergency contact, or an emergency contact that is already established for another athlete to the athlete that needs to have the contact added.

| Athlete - Davis Dwavne                                 |                                               | ATS                                                       |
|--------------------------------------------------------|-----------------------------------------------|-----------------------------------------------------------|
| Archived                                               | Cleared to Play / /                           |                                                           |
| Name: Dwayne Davis                                     | Team/Sport/Event                              |                                                           |
| (First) (MI) (Last)                                    | (Suffix)                                      | this athlete. Do you want to continue?                    |
| PreferName                                             | Men Sent by ATS                               |                                                           |
| Phone: 724-458-5289 Year: Junior                       | ✓ ⊕                                           |                                                           |
| Gender: Male ~ DOB: 5/ 1/1988 ~                        |                                               | Yes No                                                    |
| Email:                                                 | Age 33 Mark for review Pwk Con                | mo Cog Concuss Complete II Card View                      |
| Injury Notes/Staff/Msg General Concuss Evals Medical H | listory Insurance Emergency eFiles/Docs/Dates | Additional Info Medication Strength                       |
| Name # Relation Text Number                            | Employed Employer Name                        | Emergency                                                 |
| Email Work Phone                                       | Employer Address                              | Remove                                                    |
| Notes                                                  | Employer City Employer Phone                  | Employer State Employer 2/pcode<br>Force PW Copy          |
| 0                                                      |                                               |                                                           |
|                                                        |                                               |                                                           |
|                                                        |                                               |                                                           |
|                                                        |                                               |                                                           |
|                                                        |                                               |                                                           |
|                                                        |                                               | From                                                      |
|                                                        |                                               | Add annie                                                 |
|                                                        |                                               |                                                           |
|                                                        |                                               | Add From<br>Reg annie                                     |
| Record:                                                |                                               | Card View Another Ant                                     |
|                                                        |                                               |                                                           |
|                                                        |                                               | Student ID 👹 Bellamy Blake                                |
| 💽 🕤 📅 🚵 🖾 🖉 🖉 🦳                                        | New Save Remove                               | e Search Close 226805 Bubba Brewster                      |
| The list that will show will be any                    | emergency contact that is                     | part of your database Choose dad                          |
| the correct one to add to the athle                    | tes' nrofile                                  | Franche Key                                               |
|                                                        | too promo.                                    | Francine Key                                              |
| <b>A3</b>                                              |                                               | Francine Key                                              |
| S Athlete - Davis, Dwayne                              |                                               | Fred Adamas                                               |
| Name: Dwayne Davis                                     | Team/Sport/Event                              | Status A Postion/Dis As Of CT Jar Jar Binks               |
| (First) (MI) (Last)                                    | (Suffix)                                      | lim Rateman                                               |
| PreferName                                             | Men Sent by ATS                               | Active                                                    |
| Phone: 724-458-5289 Year: Junior                       |                                               |                                                           |
| Gender: Male 		 DOB: 5/ 1/1988                         |                                               | Joe Strecktus                                             |
| Email:                                                 | Age 33 Mark for review Park Com               | no Con Concuss Complete Li Card May                       |
| Injury Notes/Staff/Msg General Concuss Evals Medical H | listory Insurance Emergency eFiles/Docs/Dates | Additional Info Medication Strength                       |
| Name # Relation Text Number                            | Employed Employer Name                        | Emergency Judy Anderson                                   |
| Email Work Phone                                       | Employer Address                              | Remove mom                                                |
| Prone Cell Login                                       | Employer City Er<br>Employer Phone            | mpioyer state Employer Zipcode<br>Force PW Copy Sam Smith |
| 0                                                      |                                               | Print Sam Anderson                                        |
|                                                        |                                               |                                                           |
|                                                        |                                               | Sue Cutty                                                 |
| Joe Streckfus 1 Father                                 | Keffer Development                            | Sue Gomez                                                 |
| joestreckfus@gmail.com                                 |                                               | Sue Key                                                   |
| 12345                                                  |                                               | Copy<br>From                                              |
|                                                        |                                               | Add                                                       |
|                                                        |                                               | Existing                                                  |
|                                                        |                                               | Add From<br>Reg                                           |
| Record: M 4 Of 1 b b b                                 |                                               | Card View                                                 |
|                                                        |                                               |                                                           |
|                                                        | и и                                           | Student ID                                                |
| 💕 📃 🛄 🎇 🥪 🕺 🍼 🚺                                        | New Save Remove                               | e Search Close 526805                                     |

TOP

Copyright © by Keffer Development Services, LLC

## **Copy from Existing Athlete:**

The Copy From button allows you to copy from an existing athletes emergency contact information, into the athlete you need to add it to. This is useful for siblings, possibly one that has been added from the FCC and one that was in the system previously.

| hlete - Harris, Ca                                                                                                    | isey                                                                                                    |                                                                                                    |                                                                                                    |                                                                                                    |                                                                                                    |                                                                                                    |
|----------------------------------------------------------------------------------------------------|----------------------------------------------------------------------------------------------------|----------------------------------------------------------------------------------------------------|----------------------------------------------------------------------------------------------------|----------------------------------------------------------------------------------------------------|----------------------------------------------------------------------------------------------------|----------------------------------------------------------------------------------------------------|
|                                                                                                    |                                                                                                    |                                                                                                    | Cleared to Play /                                                                                                    | / V CL CTP Status: 0                                                                                                    |                                                                                                    | Choose the ATHLETE                                                                                                    |
| : Casey<br>(First)                                                                                                    | MI)                                                                                                    | (Last) (Suffix)                                                                                                    | Team/Sport/Event                                                                                                    | Status 🔺 Po                                                                                                    | sition/Dis As Of                                                                                                    |                                                                                                    |
| name                                                                                                    | Pronou                                                                                                    | ins 🔍                                                                                                    | Men Sent by ATS                                                                                                    | Active                                                                                                    |                                                                                                    | Choose the ATHLET                                                                                                    |
| erName                                                                                                    |                                                                                                    |                                                                                                    |                                                                                                    | reave                                                                                                    |                                                                                                    | in                                                                                                    |
| ne: 724-458-528                                                                                                    | 39 Year:                                                                                                    | lunior 🗸 🚭                                                                                                    |                                                                                                    |                                                                                                    |                                                                                                    |                                                                                                    |
| der: Male                                                                                                    | ✓ DOB:                                                                                                    | 5/ 1/1988 🗸 CL                                                                                                    | Record: 🚺 🚽 🚺 Of                                                                                                    | 1                                                                                                    |                                                                                                    | Fuller, Ben                                                                                                    |
| i:                                                                                                    |                                                                                                    | Age 33                                                                                                    | Mark for review                                                                                                    | Pwk Comp 🔲 Cog Concuss Comp                                                                                                    | plete 🔋 Card View                                                                                                    | 🛛 Glupe, Augie                                                                                                    |
| Notes/Staff/M                                                                                                    | Asg General Concuss                                                                                                    | Evals Medical History In                                                                                                    | surance Emergency eFiles/Do                                                                                                    | cs/Dates Additional Info Medication                                                                                                    | Strength                                                                                                    | Grant, Kierra                                                                                                    |
| e                                                                                                    | # Relation                                                                                                    | Text Number                                                                                                    | Employed Employer Name                                                                                                    |                                                                                                    | Emergency                                                                                                    | Green, Frank                                                                                                    |
| il<br>ne                                                                                                    | Cell                                                                                                    | Work Phone                                                                                                    | Employer Address                                                                                                    | Employer State Employer Zinc                                                                                                    | Remove                                                                                                    | Gruff Nigel                                                                                                    |
| :5                                                                                                    | 100                                                                                                    | 20911                                                                                                    | Employer Phone                                                                                                    | Force PW                                                                                                    | Сору                                                                                                    | Guest Player                                                                                                    |
|                                                                                                    |                                                                                                    |                                                                                                    |                                                                                                    |                                                                                                    | Print                                                                                                    | Harris Casev                                                                                                    |
|                                                                                                    |                                                                                                    |                                                                                                    |                                                                                                    |                                                                                                    |                                                                                                    | Hama, Casey                                                                                                    |
|                                                                                                    |                                                                                                    |                                                                                                    |                                                                                                    |                                                                                                    |                                                                                                    |                                                                                                    |
| n Harris                                                                                                    | 1 Father                                                                                                    | 258-867-5309                                                                                                    |                                                                                                    |                                                                                                    | * +                                                                                                    | Hinnen Duttio                                                                                                    |
|                                                                                                    | 258-867-5209                                                                                                    | harrisamon                                                                                                    |                                                                                                    |                                                                                                    |                                                                                                    | Hinson, Lottie                                                                                                    |
|                                                                                                    | 200 007-0000                                                                                                    | memoenun                                                                                                    |                                                                                                    |                                                                                                    | Copy<br>From                                                                                                    |                                                                                                    |
|                                                                                                    |                                                                                                    |                                                                                                    |                                                                                                    |                                                                                                    | Add                                                                                                    | Jennes, Jamai                                                                                                    |
|                                                                                                    |                                                                                                    |                                                                                                    |                                                                                                    |                                                                                                    | Existing                                                                                                    | Keith, Toby                                                                                                    |
|                                                                                                    |                                                                                                    |                                                                                                    |                                                                                                    |                                                                                                    | Add From<br>Reg                                                                                                    | Keller, Kit                                                                                                    |
| ord:                                                                                                    | 1 Of 1                                                                                                    | **                                                                                                    |                                                                                                    |                                                                                                    | Card Vie                                                                                                    | Key, Fred                                                                                                    |
|                                                                                                    |                                                                                                    |                                                                                                    |                                                                                                    |                                                                                                    |                                                                                                    | LaLoosh, Nuke                                                                                                    |
|                                                                                                    |                                                                                                    |                                                                                                    |                                                                                                    |                                                                                                    |                                                                                                    |                                                                                                    |
|                                                                                                    | 0                                                                                                    | -                                                                                                    |                                                                                                    |                                                                                                    | Student U                                                                                                    | Clinder, Lindsay                                                                                                    |
| ji 📋 🔩 (                                                                                                    | ا 🍫 🍮 📴 🥪                                                                                                    | 0                                                                                                    | New Save                                                                                                    | Remove Search Clos                                                                                                    | e Student U<br>rumbar<br>298090                                                                                                    | <ul> <li>Linder, Lindsay</li> <li>Merkle, Fred</li> </ul>                                                                                                    |
| j 📋 🐕                                                                                                    | ا 🌾 🌧 🗟 🥪                                                                                                    | 0                                                                                                    | New Save                                                                                                    | Remove Search Clos                                                                                                    | se Student U<br>298090                                                                                                    | <ul> <li>Linder, Lindsay</li> <li>Merkle, Fred</li> <li>Michaels, Shawn</li> </ul>                                                                                                    |
| j 🗍 🙀                                                                                                    | ا 🎨 🖄 🖬 🤪                                                                                                    | 0                                                                                                    | New Save                                                                                                    | Remove Search Clos                                                                                                    | e Student P                                                                                                    | <ul> <li>Linder, Lindsay</li> <li>Merkle, Fred</li> <li>Michaels, Shawn</li> <li>Miles, Boobie</li> </ul>                                                                                                    |
| 🧾 🍰 隆 I                                                                                                    | i i i i i i i i i i i i i i i i i i i                                                                                                    | 0                                                                                                    | New Save                                                                                                    | Remove Search Clos                                                                                                    | se Student primber<br>298090                                                                                                    | <ul> <li>Linder, Lindsay</li> <li>Merkle, Fred</li> <li>Michaels, Shawn</li> <li>Miles, Boobie</li> <li>Murphy, Doris</li> </ul>                                                                                                    |
| 🧾 📋 🔩 I                                                                                                    | Kenny                                                                                                    | Archived                                                                                                    | New Save                                                                                                    | Remove Search Clos                                                                                                    | e Student Prembar<br>298090                                                                                                    | <ul> <li>Linder, Lindsay</li> <li>Merkle, Fred</li> <li>Michaels, Shawn</li> <li>Miles, Boobie</li> <li>Murphy, Doris</li> <li>O'Riley, Heather</li> </ul>                                                                                                    |
| athlete - Harris, M                                                                                                    | Kenny                                                                                                    | Archived                                                                                                    | New Save                                                                                                    | Remove Search Clos                                                                                                    | stion/Dis As Of                                                                                                    | <ul> <li>Linder, Lindsay</li> <li>Merkle, Fred</li> <li>Michaels, Shawn</li> <li>Miles, Boobie</li> <li>Murphy, Doris</li> <li>O'Riley, Heather</li> <li>Palledorous, Michael</li> </ul>                                                                                                    |
| Athlete - Harris, k<br>ne: Kenny<br>(First                                                                                                    | Kenny<br>st)                                                                                                    | Archived<br>(Last) (Suffor<br>Ouns (Suffor)                                                                                                    | New Save                                                                                                    | Remove Search Clos                                                                                                    | se Student lo<br>reambar<br>298090                                                                                                    | <ul> <li>Linder, Lindsay</li> <li>Merkle, Fred</li> <li>Michaels, Shawn</li> <li>Miles, Boobie</li> <li>Murphy, Doris</li> <li>O'Riley, Heather</li> <li>Palledorous, Michael</li> <li>Porter, Hamilton</li> </ul>                                                                                                    |
| Athlete - Harris, M<br>me: Kenny<br>(First<br>ickname<br>referName                                                                                                    | Kenny<br>st) Mil) Hami                                                                                                    | Archived<br>(Last) (Suffo<br>ours                                                                                                    | New Save                                                                                                    | Remove Search Clos                                                                                                    | e Student lo<br>nambur<br>290090                                                                                                    | <ul> <li>Linder, Lindsay</li> <li>Merkle, Fred</li> <li>Michaels, Shawn</li> <li>Miles, Boobie</li> <li>Murphy, Doris</li> <li>O'Riley, Heather</li> <li>Palledorous, Michael</li> <li>Porter, Hamilton</li> <li>Rodriguez, Benny</li> </ul>                                                                                        |
| Athlete - Harris, M<br>Re: Kenny<br>(First<br>ickname<br>referName<br>hone: 724-458-52                                                                                                    | Kenny<br>Kenny<br>Mi) Harri<br>Pron                                                                                                    | Archived<br>s<br>(Last)<br>Suffio<br>Junior                                                                                                    | New Save                                                                                                    | Remove Search Clos                                                                                                    | stion/Dis As Of                                                                                                    | <ul> <li>Linder, Lindsay</li> <li>Merkle, Fred</li> <li>Michaels, Shawn</li> <li>Miles, Boobie</li> <li>Murphy, Doris</li> <li>O'Riley, Heather</li> <li>Palledorous, Michael</li> <li>Porter, Hamilton</li> <li>Rodriguez, Benny</li> <li>Buth, Baby</li> </ul>                                                                    |
| Athlete - Harris, I<br>Athlete - Harris, I<br>referName<br>hone: 724-458-52<br>ender: Male                                                                                                    | Kenny<br>Kenny<br>Stime of the stime of the stim                                                                                                    | Archived<br>s<br>(Last) (Suffio<br>ouns v<br>Junior v<br>5 / 1/1988 v CL                                                                                                    | New Save                                                                                                    | Remove Search Clos                                                                                                    | e 29091                                                                                                    | Linder, Lindsay     Merkle, Fred     Michaels, Shawn     Miles, Boobie     Murphy, Doris     O'Riley, Heather     Palledorous, Michael     Porter, Hamilton     Rodriguez, Benny     Ruth, Baby     Smalls, Scotty                                                                                                    |
| Athlete - Harris, J<br>Athlete - Harris, J<br>ne: Kenny<br>(First<br>ckname<br>erferName<br>ender: Male<br>mall:                                                                                                    | Kenny<br>Kenny<br>Mi) Harri<br>5289 Year:<br>VOB                                                                                                    | Archived<br>s<br>(Last) (Suffio<br>ouns (Suffio<br>s<br>5/ 1/1988 (CL)<br>Age 3                                                                                                    | New Save                                                                                                    | Remove     Search     Clos       /      CL     CTP Status:     0       Status       0       Active          1          Pwk Comp     Cog Concuss Comp                                                                                                    | se Student lo<br>ne 298090<br>stion/Dis As Of                                                                                                    | Linder, Lindsay     Merkle, Fred     Michaels, Shawn     Miles, Boobie     Murphy, Doris     O'Riley, Heather     Palledorous, Michael     Porter, Hamilton     Rodriguez, Benny     Ruth, Baby     Smalls, Scotty     Smith, Anne                                                                                                  |
| Athlete - Harris, )<br>me: Kenny<br>(First<br>ickname<br>neferName<br>ender: Male<br>mail:<br>ury Notes/Staff/                                                                                                    | Kenny<br>Kenny<br>Kenny<br>Year<br>V DOB<br>Value<br>Value<br>Val | Archived<br>(Last) (Suffo<br>ouns<br>Junior<br>5/ 1/1988 CL<br>Age 3<br>s Evals Medical History                                                                                                    | New Save                                                                                                    | Remove     Search     Clos       /     CL     CTP Status:     0       Status     Status     1       Active     Active                                                                                                    | se Student lo<br>newshare<br>298090<br>stion/Dis As Of<br>stion/Dis As Of<br>Strength                                                                                                    | <ul> <li>Linder, Lindsay</li> <li>Merkle, Fred</li> <li>Michaels, Shawn</li> <li>Miles, Boobie</li> <li>Murphy, Doris</li> <li>O'Riley, Heather</li> <li>Palledorous, Michael</li> <li>Porter, Hamilton</li> <li>Rodriguez, Benny</li> <li>Ruth, Baby</li> <li>Smalls, Scotty</li> <li>Smith, Anne</li> <li>Smith, Jimmy</li> </ul> |
| Athlete - Harris, Maken Market Market                                                                                                    | Kenny<br>Kenny<br>Kenny<br>Kenny<br>Year:<br>Vear:<br>Vear:<br>Kenny<br>Kenny<br>Ke | Archived  Archived  (Last) (Sufford)  (Last) (Sufford)  (Sufford)  (Last) (Sufford)  (Sufford)  (Sufford                                                                                                    | New Save                                                                                                    | Remove     Search     Clos       /     CL     CTP Status:     0       Status     Status     1       Active     Active                                                                                                    | stion/Dis As Of<br>Strength<br>Strength<br>Emergency                                                                                                    | <ul> <li>Linder, Lindsay</li> <li>Merkle, Fred</li> <li>Michaels, Shawn</li> <li>Miles, Boobie</li> <li>Murphy, Doris</li> <li>O'Riley, Heather</li> <li>Palledorous, Michael</li> <li>Porter, Hamilton</li> <li>Rodriguez, Benny</li> <li>Ruth, Baby</li> <li>Smalls, Scotty</li> <li>Smith, Anne</li> <li>Smith, Jimmy</li> </ul> |
| Athlete - Harris, I<br>Athlete - Harris, I<br>me: Kenny<br>(First<br>ickname<br>ender: Male<br>mail:<br>mail<br>mail<br>hone                                                                                                    | Kenny<br>Kenny<br>Ke | Archived      Archived      (Last)     (Suffi)      Unior      Junior      Junior      Junior      Text Number      Work Phone      Login                                                                                                    | New Save                                                                                                    | Remove     Search     Clos       /      CL     CTP Status:     0       Status       1       /      CL     CTP Status:     0       Status       4       /      Comp     Cog Concuss Comp       occs/Dates     Additional Info     Medication       Employer State     Employer State     Employer Zpc                                                                                                    | stion/Dis As Of Strength Emergency Remove Strength                                                                                                    | <ul> <li>Linder, Lindsay</li> <li>Merkle, Fred</li> <li>Michaels, Shawn</li> <li>Miles, Boobie</li> <li>Murphy, Doris</li> <li>O'Riley, Heather</li> <li>Palledorous, Michael</li> <li>Porter, Hamilton</li> <li>Rodriguez, Benny</li> <li>Ruth, Baby</li> <li>Smalls, Scotty</li> <li>Smith, Anne</li> <li>Smith, Jimmy</li> </ul> |
| Athlete - Harris, M<br>Athlete - Harris, M<br>me: Kenny<br>(First<br>ickname<br>meferName<br>ickname<br>mei<br>hone: 724-458-52<br>ender: Male<br>mail<br>mail<br>hone<br>ickname<br>ickname<br>ick | Kenny<br>Kenny<br>Kenny<br>Harri<br>S289 Year:<br>DOB<br>Kalana<br>Kenny<br>Harri<br>Real<br>Kenny<br>Kenny    | Archived     Archived     (Last)     (Suffio ouns     Junior     S/ 1/1988     CL     Age 3     s Evals Medical History     Text Number     Work Phone     Login                                                                                                    | New     Save       Cleared to Play     /       Team/Spot/Event     //       Men Sent by ATS     //       Record     Image: Cleared in the sent by ATS       Mark for review     Image: Cleared in the sent by ATS       Insurance     Emergency       Employed     Employer Address       Employer City     Employer Phone | Remove     Search     Clos       /     CL     CTP Status:     0       Status     Active     0       1     Comp     Cog Concuss Comp       ocs/Dates     Additional Info     Medication       Employer State     Employer Zipc       Force PW                                                                                                    | stion/Dis As Of Strength Emergency Remove Copy                                                                                                    | <ul> <li>Linder, Lindsay</li> <li>Merkle, Fred</li> <li>Michaels, Shawn</li> <li>Miles, Boobie</li> <li>Murphy, Doris</li> <li>O'Riley, Heather</li> <li>Palledorous, Michael</li> <li>Porter, Hamilton</li> <li>Rodriguez, Benny</li> <li>Ruth, Baby</li> <li>Smalls, Scotty</li> <li>Smith, Anne</li> <li>Smith, Jimmy</li> </ul> |
| Athlete - Harris, M<br>Athlete - Harris, M<br>me: Kenny<br>(First<br>ckname<br>mererName<br>mererName<br>mererName<br>mererName<br>mail<br>mane<br>mail<br>hone<br>otes                                                                                                    | Kenny<br>Kenny<br>Kenny<br>Mi) Harri<br>Pron<br>5289 Year:<br>Vear:<br>Coll<br>Kenny<br>Kenny<br>Ke   | Archived      (Last)     (Suffio ouns     Junior     S     S Evals Medical History     Text Number     Work Phone     Login                                                                                                    | New     Save       Cleared to Play     /       Team/Spot/Event     /       Men Sent by ATS     //       Record     or       33     Mark for review       Insurance     Emergency       Employed     Employer Name       Employer City     Employer Phone                                                                   | Remove     Search     Clos       /     CL     CTP Status:     0       Status     Active     0       1     Pwk Comp     Cog Concuss Comp       pocs/Dates     Additional Info     Medication       Employer State     Employer Zipc       Force PW                                                                                                    | stion/Dis As Of stion/Dis As Of Strength Strength Strengt                                                                                                    | <ul> <li>Linder, Lindsay</li> <li>Merkle, Fred</li> <li>Michaels, Shawn</li> <li>Miles, Boobie</li> <li>Murphy, Doris</li> <li>O'Riley, Heather</li> <li>Palledorous, Michael</li> <li>Porter, Hamilton</li> <li>Rodriguez, Benny</li> <li>Ruth, Baby</li> <li>Smalls, Scotty</li> <li>Smith, Anne</li> <li>Smith, Jimmy</li> </ul> |
| Athlete - Harris, I<br>Athlete - Harris, I<br>Me: Kenny<br>(First<br>Ickname<br>meferName<br>ender: Male<br>mail:<br>ame<br>mail:<br>ame<br>mail<br>hone<br>lotes                                                                                                    | Kenny<br>Kenny<br>Kenny<br>Year<br>5289<br>Year<br>DOB<br>KMsg General Concus<br># Relation<br>Cell                                                                                                    | Archived      (Last)     (Suffix ouns     Junior     S     S / 1/1988     CL     Age 3     S Evals Medical History     Text Number     Work Phone     Login                                                                                                    | New     Save       Cleared to Play     /       Team/Spot/Event     //       Men Sent by ATS     //       Record     I       Mark for review     I       Insurance     Emergency     eFiles/D       Employed     Employer Address       Employer City     Employer Phone                                                    | Remove     Search     Clos       /     CL     CTP Status:     0       Status     //     ////////////////////////////////////                                                                                                    | stion/Dis As Of<br>Strength<br>Strength                                                                                                    | <ul> <li>Linder, Lindsay</li> <li>Merkle, Fred</li> <li>Michaels, Shawn</li> <li>Miles, Boobie</li> <li>Murphy, Doris</li> <li>O'Riley, Heather</li> <li>Palledorous, Michael</li> <li>Porter, Hamilton</li> <li>Rodriguez, Benny</li> <li>Ruth, Baby</li> <li>Smalls, Scotty</li> <li>Smith, Anne</li> <li>Smith, Jimmy</li> </ul> |
| Athlete - Harris, I<br>Athlete - Harris, I<br>me: Kenny<br>(First<br>ickname<br>ender: Male<br>mail:<br>iny<br>Notes/Staff/<br>lame<br>mail<br>hone<br>lotes                                                                                                    | Kenny<br>Kenny<br>Kenny<br>Harri<br>S289<br>Year<br>DOB<br>Mag General Concus<br># Relation<br>Cell                                                                                                    | Archived  Archived  (Last) (Sufformed)  (Last) (Sufformed)  (Last) (Sufformed)  (Last) (Sufformed)  (Last) (Sufformed)  (Sufformed)  (                                                                                                    | New     Save       Cleared to Play     /       Team/Spot/Event     //       Men Sent by ATS     //       Record     14       Mark for review     194       Insurance     Emergency     eFiles/D       Employed     Employer Address       Employer Phone                                                                   | Remove     Search     Clos       /     CL     CTP Status:     0       Status     Status     Participation       1     Participation     Cog Concuss Compose       1     Cog Concuss Compose     Cog Concuss Compose       1     Cog Concuss Compose     Cog Concuss Compose       1     Employer State     Employer Zpc Force PW                                                                                                    | stion/Dis As Of<br>stion/Dis As Of<br>Strength<br>Strength<br>Strength<br>Strength                                                                                                    | <ul> <li>Linder, Lindsay</li> <li>Merkle, Fred</li> <li>Michaels, Shawn</li> <li>Miles, Boobie</li> <li>Murphy, Doris</li> <li>O'Riley, Heather</li> <li>Palledorous, Michael</li> <li>Porter, Hamilton</li> <li>Rodriguez, Benny</li> <li>Ruth, Baby</li> <li>Smalls, Scotty</li> <li>Smith, Anne</li> <li>Smith, Jimmy</li> </ul> |
| Athlete - Harris, I<br>Athlete - Harris, I<br>me: Kenny<br>(First<br>ickname<br>mei: 724-458-52<br>ender: Male<br>mail:<br>mail:<br>Jame<br>mail:<br>hone<br>lotes<br>aron Hamis                                                                                                    | Kenny<br>Kenny<br>Kenny<br>Mi) Harri<br>Pron<br>2289 Year:<br>DOB<br>7/Msg General Concus<br># Relation<br>Cell<br>1 Father                                                                                                    | Archived  Archived  (Last) (Sufficient (Last) (Sufficient (Sufficient (Sufficient (Sufficient (Sufficient (Sufficient (Sufficient (Sufficient (Sufficient (Sufficient (Sufficient (Sufficient (Sufficient (Sufficient (Sufficient (Sufficient (Sufficient (Sufficient (Sufficient (Sufficient (Sufficient                                                                                                    | New     Save       Cleared to Play     /       Team/Spot/Event     //       Men Sent by ATS     //       Mark for review     //       Insurance     Emergency       Employer Adress     Employer Rame       Employer City     Employer Phone       Insurance     Employer Phone                                            | Remove     Search     Clos       /     CL     CTP Status:     0       Status     I     I       Active     Active         1     Image: Status     Image: Status       1     Image: Status     Image: Status       1     Image: Status     Image: Status       1     Image: Status     Image: Status       1     Image: Status     Image: Status       1     Image: Status     Image: Status       1     Image: Status     Image: Status       1     Image: Status     Image: Status       1     Image: Status     Image: Status       1     Image: Status     Image: Status       1     Image: Status     Image: Status       2     Image: Status     Image: Status       2     Image: Status     Image: Status       2     Image: Status     Image: Status                                                                                                    | stion/Dis As Of<br>stion/Dis As Of<br>Strength<br>Strength<br>St                                                                                                    | <ul> <li>Linder, Lindsay</li> <li>Merkle, Fred</li> <li>Michaels, Shawn</li> <li>Miles, Boobie</li> <li>Murphy, Doris</li> <li>O'Riley, Heather</li> <li>Palledorous, Michael</li> <li>Porter, Hamilton</li> <li>Rodriguez, Benny</li> <li>Ruth, Baby</li> <li>Smalls, Scotty</li> <li>Smith, Anne</li> <li>Smith, Jimmy</li> </ul> |
| Athlete - Harris, Maken State State                                                                                                    | Kenny<br>Kenny<br>Kenny<br>Kenny<br>Mij Harri<br>Pron<br>2289 Year:<br>DOB<br>Kenny<br>Cell<br>1 Father<br>258-867-5309                                                                                                    | Archived  Archived  (Last) (Suffo ouns  (Last) (Suffo ouns  (Last) (Suffo ouns  (Last) (Suffo ouns  (Last) (Suffo ouns  (Last) (Suffo ouns  (Last) (Suffo ouns  (Last) (Suffo ouns  (Last) (Suffo ouns  (Last) (Suffo ouns  (Last) (Suffo ouns  (Last) (Suffo ouns  (Last) (Suffo ouns  (Last) (Suffo ouns  (Suffo ouns (Suffo ouns (Suffo ouns (Su                                                                                                    | New     Save       Cleared to Play     /       Team/Spot/Event     //       Men Sent by ATS     //       Record     If or review       Insurance     Emergency       Employer     Employer Name       Employer City     Employer City       Employer City     Employer Phone                                               | Remove     Search     Clos       /     CL     CTP Status:     0       Status     I     Active       1     Image: Status     Image: Status       1     Image: Status     Image: Status       2     Image: Status     Image: Status       2     Image: Status     Image: Status       3     Image: Status     Image: Status       4     Image: Status     Image: Status       4     Image: Status     Image: Status       5     Image: Status                                                                                                    | stion/Dis As Of<br>stion/Dis As Of<br>Strength<br>Strength<br>Strength<br>Strength<br>Card View<br>Strength<br>Emergency<br>Remove<br>Copy<br>Print<br>Sign Copy                                                                                                    | <ul> <li>Linder, Lindsay</li> <li>Merkle, Fred</li> <li>Michaels, Shawn</li> <li>Miles, Boobie</li> <li>Murphy, Doris</li> <li>O'Riley, Heather</li> <li>Palledorous, Michael</li> <li>Porter, Hamilton</li> <li>Rodriguez, Benny</li> <li>Ruth, Baby</li> <li>Smalls, Scotty</li> <li>Smith, Anne</li> <li>Smith, Jimmy</li> </ul> |
| Athlete - Harris, I<br>Athlete - Harris, I<br>me: Kenny<br>(First<br>ickname<br>meterName<br>ickname<br>mail:<br>ary<br>Notes/Staff/<br>Iame<br>mail<br>hone<br>ickname<br>aron Hams                                                                                                    | Kenny<br>Kenny<br>Kenny<br>Harri<br>S289 Year<br>Vos<br>KMsg General Concus<br># Relation<br>Cell<br>1 Father<br>258-867-5309                                                                                                    | Archived      (Last)     (Suffix ouns     (Last)     (Suffix ouns     (Suffix ouns     (Suffix     (Suffix      (Suffix     (                                                                                                    | New     Save       Cleared to Play     /       Team/Spot/Event     ////////////////////////////////////                                                                                                    | Remove     Search     Clos       /     ✓     CL     CTP Status:     0       Status     ✓     ✓     ✓       1     ▶     ▶     ✓       Pwk Comp     Cog Concuss Compose/Dates     Additional Info     Medication       Employer State     Employer Zipc       Force PW                                                                                                    | stion/Dis As Of<br>stion/Dis As Of<br>Strength<br>Strength<br>St                                                                                                    | <ul> <li>Linder, Lindsay</li> <li>Merkle, Fred</li> <li>Michaels, Shawn</li> <li>Miles, Boobie</li> <li>Murphy, Doris</li> <li>O'Riley, Heather</li> <li>Palledorous, Michael</li> <li>Porter, Hamilton</li> <li>Rodriguez, Benny</li> <li>Ruth, Baby</li> <li>Smalls, Scotty</li> <li>Smith, Anne</li> <li>Smith, Jimmy</li> </ul> |
| Athlete - Harris, I<br>Athlete - Harris, I<br>me: Kenny<br>(First<br>(Kname<br>eferName<br>me: 724-458-5.<br>ender: Male<br>mail:<br>my Notes/Staff/<br>ame<br>mail<br>hone<br>otes<br>aron Harris                                                                                                    | Kenny<br>Kenny<br>Kenny<br>Kenny<br>Harri<br>S289<br>Year.<br>DOB<br>KMsg General Concus<br># Relation<br>Cell<br>1 Father<br>258-867-5309                                                                                                    | Archived      Archived      (Last)     (Sufform      (Last)     (Sufform      (Last)     (Sufform      (Last)     (Sufform      (Last)     (Sufform      (Sufform                                                                                                    | New     Save       Cleared to Play     /       Team/Spot/Event     //       Men Sent by ATS     //       Record     104       Mark for review     104       Insurance     Emeloyer Address       Employed     Employer Phone       Employer Address     Employer Phone                                                     | Remove     Search     Clos       /     CL     CTP Status:     0       Status     Status     Image: Composition of the status of the status of th | stion/Dis As Of<br>stion/Dis As Of<br>stion/Dis As Of<br>Strength<br>Strength | <ul> <li>Linder, Lindsay</li> <li>Merkle, Fred</li> <li>Michaels, Shawn</li> <li>Miles, Boobie</li> <li>Murphy, Doris</li> <li>O'Riley, Heather</li> <li>Palledorous, Michael</li> <li>Porter, Hamilton</li> <li>Rodriguez, Benny</li> <li>Ruth, Baby</li> <li>Smalls, Scotty</li> <li>Smith, Anne</li> <li>Smith, Jimmy</li> </ul> |
| Athlete - Harris, I<br>Athlete - Harris, I<br>ne: Kenny<br>(First<br>ckname<br>referName<br>none: 724-458-5.<br>ender: Male<br>mail:<br>mail:<br>mail:<br>mail:<br>mail:<br>ame<br>mail:<br>ame<br>mail:<br>ame<br>mail:<br>ame<br>mail:<br>ame<br>mail:<br>ame<br>mail:<br>ame<br>mail:<br>ame<br>ame<br>ame<br>ame<br>ame<br>ame<br>ame<br>ame                                                                                                    | Kenny<br>Kenny<br>Kenny<br>Kenny<br>Harri<br>S289<br>Year.<br>DOB<br>Killing<br>General Concus<br># Relation<br>Cell<br>1 Father<br>258-867-5309                                                                                                    | Archived<br>(Last) (Suffor<br>ouns Carlos (Suffor<br>ouns Carlos (Suffor))<br>(Suffor<br>ouns Carlos (Suffor))<br>(Suffor<br>ouns Carlos (Suffor))<br>(Suffor)<br>(Suffor)<br>(Suffo | New     Save       Cleared to Play     /       Team/Spot/Event     ////////////////////////////////////                                                                                                    | Remove     Search     Clos       /     Ct     CTP Status:     0       Status     Active     Active         Pwk Comp     Cog Concuss Compose/Dates     Additional Info   Medication       Employer State     Employer Zipc                                                                                                    | stion/Dis As Of stion/Dis As Of Strength Strength Strengt                                                                                                    | <ul> <li>Linder, Lindsay</li> <li>Merkle, Fred</li> <li>Michaels, Shawn</li> <li>Miles, Boobie</li> <li>Murphy, Doris</li> <li>O'Riley, Heather</li> <li>Palledorous, Michael</li> <li>Porter, Hamilton</li> <li>Rodriguez, Benny</li> <li>Ruth, Baby</li> <li>Smalls, Scotty</li> <li>Smith, Anne</li> <li>Smith, Jimmy</li> </ul> |

Copyright © by Keffer Development Services, LLC

### Manually Add Login Information:

Like other areas of the desktop, you have the ability to add an emergency contact manually, and give them their login information, as well as send it via email to them.

| 😫 Athlete - Adams, Leigh Ann 👘 |                                    |                                  |                                   |               |
|--------------------------------|------------------------------------|----------------------------------|-----------------------------------|---------------|
| Minor                          | Archived                           | Cleared to Play / /              | V CL CTP Status: 0                | ~             |
| Name: Leigh Ann                | Adams ~                            | Team/Sport/Event                 | Status 🔺 Position.                | /Dis As Of CT |
| (First) (MI                    | ) (Last) (Suffix)                  |                                  |                                   |               |
|                                |                                    | Joe U North Coed Badminton       | Active                            |               |
| PreferName                     |                                    | Joe Tech Coed Behavioral Health  | Active                            |               |
| Phone: 724-458-5289            | Year: Senior 🗸 🐨                   |                                  |                                   |               |
| Gender: Female 🗸 🗸             | DOB: 9/ 6/2009 🗸 CL                | Record:                          | <b>&gt; * *</b>                   | >             |
| Email: xxxxx                   | Age 12                             | Mark for review Pwk Co           | mp Cog Concuss Complete           |               |
| Injuny Notee/Staff/Meg General | Conquee Evale Medical History Iner | rance Emergency eFiles/Docs/Date | e Additional Info Medication Stre | and how       |
| Injury Notes/Stair/Mag General |                                    |                                  |                                   | - Emergency   |
| Name # Relation                | on lext Number                     | Employed Employer Name           |                                   | Remove        |
| Phone Cell                     | Login                              | Employer City                    | Employer State Employer Zipcode   | TICHIOTE      |
| Notes                          |                                    | Employer Phone                   | Force PW                          | Сору          |
| 0                              |                                    |                                  |                                   | Dist.         |
|                                |                                    |                                  |                                   | Print         |
|                                |                                    |                                  |                                   |               |
| L                              | Jse the Login box to a             | ssign the emergency              |                                   | <u> </u>      |
| C                              | ontact their login infor           | mation                           |                                   | ☆ 🖶           |
| Ŭ                              |                                    |                                  |                                   |               |
| -                              |                                    |                                  |                                   | Fipm          |
|                                |                                    |                                  |                                   | Ald           |
|                                |                                    |                                  |                                   | Existing      |
|                                |                                    |                                  |                                   | Add from      |
|                                |                                    |                                  |                                   | Reg           |
| Proved IA A Of 0               |                                    |                                  |                                   | Card from     |
| Record: IN N OF U              |                                    |                                  | Gosk: Portal: 9/9/2021 4:23       | 3 PM          |
|                                |                                    |                                  |                                   | Student ID    |
| ି 🌮 📄 📋 👒 📾 🖉                  | × 🗛 🔞                              | New Save Berrow                  | re Search Close                   | 8521475       |
|                                |                                    |                                  |                                   |               |
| After you add the in           | oformation for the on              | orgonov contact                  |                                   |               |
|                                |                                    |                                  |                                   |               |
| including their email          | address, and other I               | nformation that is               |                                   | ¥             |
| set by the administration      | ator of the system, y              | ou can save and                  |                                   |               |

add that contact.

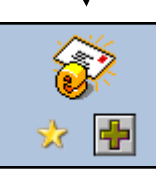

Use this set of buttons to add a password, view the password, and then email the account information to the emergency contact.